# Manual de Edição da Página Pessoal

Após efetuar o login, a página estará habilitada para edição.

#### Menus

| Educação<br>Ministério da Educação |                                                                                                    |                                                        |
|------------------------------------|----------------------------------------------------------------------------------------------------|--------------------------------------------------------|
|                                    | DEFAL DO PARANA 72                                                                                                    | minha pasta sair 9                                     |
|                                    | 1 conteúdo visão edição B                                                                                                    | 4 exibição v adicionar item v estado: privado v<br>5 6 |
|                                    | por <b>Dalila Giovana Pagnoncelli Laperruta</b> — última modificação 25/11/2013 11:36<br>Atualmente não existem itens nessa pasta. |                                                        |
|                                    | adicionar comentário       11                                                                                                    | Enviar Imprimir<br>10                                  |

- 1. Conteúdo: Mostra todas as pastas e arquivos criados na página.
- 2. Visão: É como a página é vista pelo público.
- **3. Edição**: Permite a edição do conteúdo da página visualizada.
- 4. Exibição: Define o formato da página (como o conteúdo é organizado).
- 5. Adicionar item: Permite postagem de arquivos, páginas, eventos, pastas, etc.
- 6. Estado: Define se a página em questão pode ser vista pelo público.
- 7. Usuário: Exibe o nome do usuário logado.
- 8. Minha pasta: É a pasta onde o conteúdo é armazenado.
- 9. Sair: Faz logoff do portal.
- 10. Enviar/Imprimir: Enviar esta página por e-mail ou Imprimir para pdf ou impressora.
- **11.Adicionar comentário** (opcional): Possibilita postar um comentário sobre a página. Este será exibido com sombreamento azul, informando nome do usuário que postou, data e hora, e possibilita que outros usuários cliquem em responder e iniciem uma discussão.

## Abas Conteúdo / Visão / Edição

Estando na página inicial, a aba visão estará em destaque. Essa aba mostra como a página será vista pelo público.

A aba conteúdo exibe todos os arquivos da página.

Clicar na aba edição e inserir um texto.

Ao editar conteúdo no portal, novas abas são apresentadas, conforme mostra a imagem a seguir.

\_\_\_\_\_ update: 2023/01/19 manuais:pagina\_pessoal:manual\_de\_edicao\_da\_pagina\_pessoal https://wiki.pb.utfpr.edu.br/dokuwiki/doku.php?id=manuais:pagina\_pessoal:manual\_de\_edicao\_da\_pagina\_pessoal 16:56

|                                                                                                    | ninha pasta sair |
|----------------------------------------------------------------------------------------------------|------------------|
| Página Inicial » Usuários »<br>conteúdo visão edição                                                                                               |                  |
| Editar Quota Folder<br>A folder which can enforce a quota.<br>Padrão Categorização Datas Propriedade Configurações Metadados<br>Título 1 2 3 4 5 6 |                  |
| Descrição<br>Um breve resumo do conteúdo<br>E-mail para contato: Butfpr.edu.br                                                                     |                  |

- **1. Padrão**: É a aba onde o conteúdo é editado.
- **2. Categorização**: Parâmetros como Categoria, Local e Idioma podem ser configurados nesta aba. Essas configurações são usadas como critérios de pesquisa no portal.
- 3. Datas: É possível agendar quando o item será publicado e quando deve ficar invisível.
- 4. Propriedade: Nome de autores e colaboradores e quais os direitos de cópia.
- 5. Configurações: Habilita comentários e configura o que aparece no menu de navegação.
- 6. Metadados: A aba metadados não deve ser alterada.

#### Menu (Pasta)

Para inserir uma pasta, começando da visão da página, clique no menu **Adicionar item > pasta**. Digite os dados referente ao título no campo **Título**. O campo **descrição** é opcional, pois é apenas uma descrição simples do conteúdo da pasta/menu. Clique em **Salvar**. Perceba que abaixo do seu nome ou área, no menu esquerdo, já aparece um menu com o nome inserido no campo título. Para acrescentar um submenu à pasta criada, permaneça na mesma página e clique em **Adicionar item > pasta**. No campo **Título**, escreva o o título do submenu e clique em **Salvar**. Várias estruturas podem ser criadas, como demonstra a imagem a seguir.

### **FULANO DE TAL**

Dados Profissionais Formação Currículo Profissional 2025/07/06 19:00

A partir da visão da pasta criada, clique no menu Adicionar **item > página**. No campo **Título**, escreva o nome da página, o campo descrição novamente é opcional. No campo **Corpo do Texto**, pode-se inserir, por exemplo, uma tabela com os cursos da sua formação.

| Image: Image: | la simples    | • B I U ARC X, X'            | • 💇 • 🃰     | = = I  | - 日 守 | 律 💆 | 📔 🚥 🤤 | Ý Ý |
|----------------------------------------------------------------------------------------------------|---------------|------------------------------|-------------|--------|-------|-----|-------|-----|
| nívelcursoinstituiçãoGRADUAÇÃOSISTEMAS DE INFORMAÇÃOUTEPR PBESPECIALIZAÇÃOTI APLICADAS À ADMINISTRAÇÃOUTEPR PBESPECIALIZAÇÃOREDES DE COMPUTADORESUTEPR MD                                                                                                    |               | t. ∋ 'n n' ¥                 | 24          | HTML 🔲 |       |     |       |     |
| nívelcursoinstituiçãoGRADUAÇÃOSISTEMAS DE INFORMAÇÃOUTEPR PBESPECIALIZAÇÃOTI APLICADAS À ADMINISTRAÇÃOUTEPR PBESPECIALIZAÇÃOREDES DE COMPUTADORESUTEPR MD                                                                                                    |               |                              |             |        |       |     |       |     |
| nivelcursoinstituiçãoGRADUAÇÃOSISTEMAS DE INFORMAÇÃOUTER PBESPECIALIZAÇÃOTI APLICADAS À ADMINISTRAÇÃOUTER PBESPECIALIZAÇÃOREDES DE COMPUTADORESUTER MD                                                                                                    |               |                              |             |        |       |     |       |     |
| GRADUAÇÃO SISTEMAS DE INFORMAÇÃO UTER PB   ESPECIALIZAÇÃO TI APLICADAS À ADMINISTRAÇÃO UTER PB   ESPECIALIZAÇÃO REDES DE COMPUTADORES UTER MD                                                                                                    | nivel         | curso                        | instituição |        |       |     |       |     |
| ESPECIALIZAÇÃO TI APLICADAS À ADMINISTRAÇÃO UTERR PB<br>ESPECIALIZAÇÃO REDES DE COMPUTADORES UTERR MD                                                                                                    | RADUAÇÃO      | SISTEMAS DE INFORMAÇÃO       | UTEPR PB    |        |       |     |       |     |
| ESPECIALIZAÇÃO REDES DE COMPUTADORES                                                                                                    | SPECIALIZAÇÃO | TI APLICADAS À ADMINISTRAÇÃO | UTEPR PB    |        |       |     |       |     |
|                                                                                                    | SPECIALIZAÇÃO | REDES DE COMPUTADORES        | UTEPR MD    |        |       |     |       |     |
|                                                                                                    |               |                              |             |        |       |     |       |     |
|                                                                                                    |               |                              |             |        |       |     |       |     |
|                                                                                                    |               |                              |             |        |       |     |       |     |
|                                                                                                    |               |                              |             |        |       |     |       |     |
|                                                                                                    |               |                              |             |        |       |     |       |     |
|                                                                                                    |               |                              |             |        |       |     |       |     |

Na tabela a seguir, é possível identificar para que serve cada ícone do editor.

|                                             | · · ·                                                      |  |  |  |  |  |
|---------------------------------------------|------------------------------------------------------------|--|--|--|--|--|
| B I U ARC                                   | Negrito, Itálico, Sublinhado e Tachado.                    |  |  |  |  |  |
| <b>X</b> <sub>2</sub> <b>X</b> <sup>2</sup> | Inferior à linha, superior à linha                         |  |  |  |  |  |
| <u>A</u> • <u>*</u> •                       | Cor do texto, cor de fundo                                 |  |  |  |  |  |
|                                             | Alinhar à esquerda, centralizar, direita, justificar       |  |  |  |  |  |
| 三 律 律                                       | Marcadores, diminuir e aumentar recuo                      |  |  |  |  |  |
| 墬 🗒                                         | Inserir/Editar imagem ou mídia incorporada                 |  |  |  |  |  |
| <b>ئ</b> ڏي هو                              | Inserir âncora (hiperlink)                                 |  |  |  |  |  |
| <b>2</b>                                    | Inserir tabela, propriedades das linhas e células          |  |  |  |  |  |
| ∃" ∃_ ⊒                                     | Inserir linha antes, depois, apagar linha                  |  |  |  |  |  |
| a <sup>m</sup> m <sub>a</sub> Ai            | Inserir coluna antes, depois, apagar coluna                |  |  |  |  |  |
|                                             | Unir, dividir células                                      |  |  |  |  |  |
| 😃 🗟 🖉                                       | Emoticons, pré-visualizar, remover formatação              |  |  |  |  |  |
| 🛷 нтт. 🗐                                    | Limpar código incorreto, editar código fonte, tela inteira |  |  |  |  |  |

WIKI COGETI-PB - https://wiki.pb.utfpr.edu.br/dokuwiki/

#### Tabela

Para adicionar uma tabela, basta clicar em **Inserir nova tabela**. A janela a seguir será exibida:

|             | Geral   | Avançado |   |
|-------------|---------|----------|---|
| Classe      |         |          | - |
| Subdued     | grid    | \$       |   |
| 2<br>Linhas |         |          |   |
| Sumário     |         |          |   |
|             |         |          |   |
| inserir 🔉   | ancelar |          |   |

No menu **Classe**, é possível escolher entre:

- Subdued grid: Bordas suaves;
- Sem bordas: Bordas invisíveis;
- Lista decorada;
- Lista decorada com bordas;
- Lista vertical decorada.

Insira o número de colunas e o número de linhas desejadas. Você poderá adicionar e remover linhas e colunas posteriormente. Escolha a **classe** Lista Decorada com Bordas, e clique em **Inserir**. Note que a tabela vem comprimida, porém, basta clicar na célula e digitar o texto, que a tabela se ajusta automaticamente.

O campo **comentários da versão** é utilizado para informações sobre as alterações realizadas. É importante manter este campo atualizado no caso de páginas que são editadas por mais de um servidor.

#### Link

Para inserir um link, basta clicar no menu ou submenu onde se deseja inserir o link, clicar no menu **Adicionar Item > página**. No campo **Título** insira o título desejado. Abra uma nova aba em seu navegador e localize o endereço do link que você deseja incluir, e então copie a URL. No editor, digite o texto onde deve ser visualizado o hiperlink, selecione o texto, e clique em **Inserir** → **Editar Hiperlink**. Na janela que abrir, selecione a opção **External** no menu esquerdo, cole a URL no campo **URL** do hiperlink, clique no botão **preview**, e finalmente no botão **Inserir**.

| aginas ressours official |                                                                                                    |  |
|--------------------------|----------------------------------------------------------------------------------------------------|--|
| Libraries                | External link                                                                                                   |  |
| (a) Home                 | URL do hyperlink                                                                                                |  |
| (a) home                 | http:// tattes.cnpq.br/4195774234021968                                                                         |  |
| ② Current Folder         | Pré-vieus/Ivar                                                                                                  |  |
| External                 |                                                                                                    |  |
|                          | Curriculo Lattes                                                                                                |  |
| I Mail                   |                                                                                                    |  |
| ¥ Anchors                |                                                                                                    |  |
| County 1                 |                                                                                                    |  |
| Search                   | Dados gerais Formação Atuação Produções +                                                                       |  |
| 9. const                 | and a second a second and a second a second a second a second a second a second a second a second a second a se |  |
| search                   |                                                                                                    |  |
|                          |                                                                                                    |  |
|                          |                                                                                                    |  |
|                          |                                                                                                    |  |
|                          | Endereço para acessar este CV: http://lattes.cnpq.br                                                            |  |

5/8

#### Arquivos

2025/07/06 19:00

Para inserir arquivos, deve-se adicionar uma nova pasta (menu) com o nome desejado (Ex.: Arquivos para download). Nesta pasta, clique no menu **adicionar item > arquivo**. Informe um nome para o arquivo, a descrição é opcional. Clique em **selecionar arquivo**, e localize o arquivo desejado, clique em **abrir** e depois em **salvar**. A visão padrão exibe o ícone dos arquivos em forma de lista. Obs.: É de boa prática que os arquivos enviados estejam no formato pdf.

#### Imagens

Para inserir uma imagem, deve-se clicar no menu com o nome onde deseja-se que apareça a imagem, clique em **adicionar item > imagem**, dê um título à sua imagem e selecione o arquivo de imagem. Por fim, clique em **salvar**.

#### **Eventos**

Para inserir um evento, crie uma pasta chamada eventos. Nesta pasta, clique no menu **adicionar item > evento**. Preencha os campos relacionados ao evento e clique em **salvar**. O evento ficará publicado na sua página no seguinte formato: 

#### Curso de Gestão de Conteúdo do Portal

– última modificação 26/11/2013 14:47

#### Ferramenta: Plone

DOI

Curso de capacitação para elaboração de páginas pessoais no portal institucional.

| o que                          |                                  |
|--------------------------------|----------------------------------|
| quando                         | 28/11/2013<br>de 09:00 até 11:00 |
| onde                           | Pato Branco                      |
| nome do contato                |                                  |
| telefone do contato            | 3220-2657                        |
| participantes                  | Deped.                           |
| adicionar evento ao calendário | ⊎, vCal<br>∎, iCal               |

Os leitores podem baixar o evento e adicionar à sua agenda do Thunderbird.

#### Notícia

A notícia é utilizada para postar conteúdos que não ficarão em evidência por muito tempo. Esse tipo de conteúdo tem a vantagem de poder ser organizado/buscado de forma cronológica no portal. Para inserir uma notícia, acesse o menu principal da página, clique em **adicionar item > notícia**. Informe o título da notícia, o corpo do texto e anexe um arquivo (opcional).

#### Formulário

Para exemplificar crie uma pasta (menu) chamada Contato, na página principal. Para isso, clique no menu principal, menu **adicionar item > pasta**, e nomeie-a de Contato. Clique em **salvar**. A partir da pasta Contato, acesse o menu adicionar **item > pasta de formulário**. Preencha os campos da seguinte forma:

- Título: Contato
- Rótulo Enviar: Enviar
- Rótulo Limpar: Limpar
- Página de Agradecimento: Obrigado
- **Prólogo do Formulário**: Para contatar o servidor, preencha os campos abaixo e clique no botão enviar.

O formulário vai ficar assim:

| Manual de Edição da Pági | ina Pessoal |
|--------------------------|-------------|
|--------------------------|-------------|

| Informação Alterações salvas.                                                                                               |   |
|----------------------------------------------------------------------------------------------------|---|
| Contato                                                                                                    | 4 |
| Para contactar o servidor, preencha os campos abaixo e clique no botão enviar.<br>Seu endereço de e-mail •<br>@utfpr.edu.br |   |
| Comentários =                                                                                                    |   |
|                                                                                                    |   |

enviar

Através desse formulário, o público poderá entrar em contato com os responsáveis, pois esta mensagem será encaminhada para o e-mail institucional.

#### Alteração de Exibição

Ao clicar, por exemplo, em um submenu, ele exibe um link para a página que criamos. Para configurar a página para ser visualizada diretamente, selecione o menu **exibição > selecionar um item como visão padrão**. O sistema vai exibir o conteúdo da pasta como padrão para aquela pasta. Selecione-a e clique em **Salvar**.

As exibições disponíveis são: sumária, tabular, miniaturas e padrão.

#### Movimentação de Itens entre Pastas

Para mover itens entre pastas diferentes, acesse o menu principal da sua página e clique na aba conteúdo. Todos os itens criados serão listados. Marque a caixa de seleção ao lado do item que desejar movimentar, e clique no botão **recortar**. Após esse procedimento, acesse a pasta onde o item será colado. Estando na pasta, clique no botão **colar**.

|              | selecionar: todos                     |          |                  |           |    |     |  |  |
|--------------|---------------------------------------|----------|------------------|-----------|----|-----|--|--|
|              | título                                | tamanho  | modificado       | estado    | or | dem |  |  |
|              | Dados Profissionais                   | 1 kB     | 26/11/2013 13:48 | Publicado |    | ۳   |  |  |
|              | Carolina Arquivos para download       | 1 kB     | 26/11/2013 13:28 | Privado   |    | •   |  |  |
|              | 📔 Foto                                | 970.2 kB | 26/11/2013 14:32 |           |    | ۳   |  |  |
|              | C Eventos                             | 1 kB     | 26/11/2013 14:51 | Privado   |    | ۳   |  |  |
| $\checkmark$ | Curso de Gestão de Conteúdo do Portal | 1 kB     | 26/11/2013 14:47 | Privado   | ۸  | ۳   |  |  |
| 20           | opiar recortar renomear colar         | excluir  | alterar estado   |           |    |     |  |  |

7/8

# Publicação do conteúdo

O material precisa ser publicado para que o conteúdo criado seja visualizado pelo público. A partir da visão da página, clique na aba **conteúdo**. Todos os recursos criados serão listados em uma tabela. Observe que eles aparecem na cor vermelha, e que seu estado está como **Privado**; ou seja, somente você pode visualizar esse conteúdo. Selecione o que publicar e clique em **alterar estado**.

|              | selecionar: todos                               |         |                  |         |       |  |  |  |  |
|--------------|-------------------------------------------------|---------|------------------|---------|-------|--|--|--|--|
|              | título                                          | tamanho | modificado       | estado  | ordem |  |  |  |  |
| $\checkmark$ | Formação                                        | 1 kB    | 26/11/2013 09:26 | Privado | A V   |  |  |  |  |
|              | Currículo Profissional                          | 1 kB    | 26/11/2013 10:23 | Privado | A 7   |  |  |  |  |
| ¢            | copiar recortar renomear excluir alterar estado |         |                  |         |       |  |  |  |  |

Na próxima tela, marque a opção **Publicar** e clique em **Salvar**. Agora os itens são exibidos na cor cinza, e o estado foi alterado para **Publicado**.

Para retirar a publicação do portal, **edite** o item desejado, clique em **alterar estado** e marque a opção **Retirar**.

Outra forma de publicar/retirar o conteúdo é através do menu **estado**, no canto superior direito da página. O estado ali informado diz respeito ao item que está sendo visualizado como demostra a imagem a seguir.

| conteúdo visão edição  |                    |             | ações ¥      | exibição 🔻 | adicionar item ¥ | estado: p | oublicado | 2                          |
|------------------------|--------------------|-------------|--------------|------------|------------------|-----------|-----------|----------------------------|
| Dados Profis           | sionais            |             |              |            |                  |           | avançado  | Altera o estado deste item |
| por                    | — última modificaç | ão 26/11/20 | 13 10:48     |            |                  |           |           |                            |
| titulo                 | autor              | tipo        | modificad    | 0          |                  |           |           |                            |
| i Formação             |                    | Pasta       | 26/11/2013 1 | 10:48      |                  |           |           |                            |
| Currículo Profissional |                    | Pasta       | 26/11/2013 1 | 10:49      |                  |           |           |                            |

Obs.: Para saber como sua página está sendo visualizada pelo público, é recomendado acessá-la a partir de outro navegador, sem fazer login.

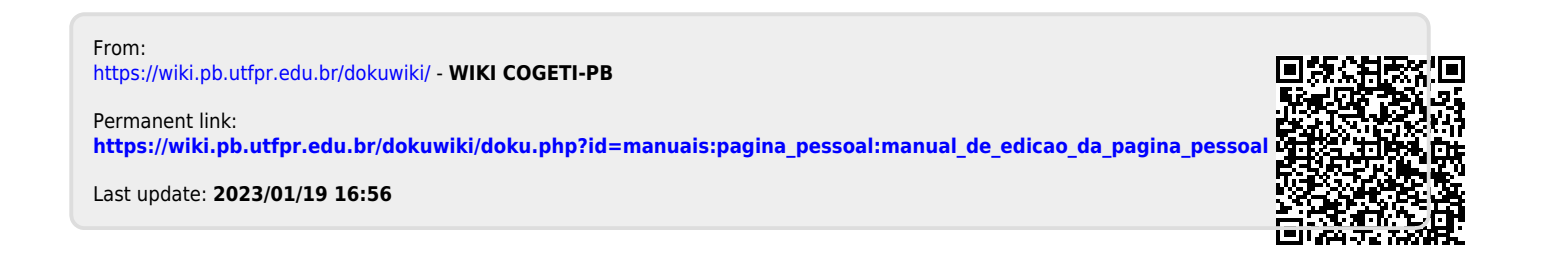